此例为网页中设置方式,也可通过通讯组态插件完成设置,这是一个 3 个 PLC 之间的通讯, 我们从 S7-300 中 DB1.DBW0 数据取出来,存在我们的 S06 的 VW100 中,并将数据送到 S7-1200 的 MW0 中,送到 S7-200 SMART 的 MW0 中。

S7-300 的 IP 地址设置为 192.168.1.20
S7-1200 的 IP 地址设置为 192.168.1.21
S7-200 SMART 的 IP 地址设置为 192.168.1.22
下载 CPU S06 通讯组态插件:点击下载
http://www.dl-winbest.com/download/S06\_Config.rar
1. S06 通过网页设置 PLC 之间通讯参数

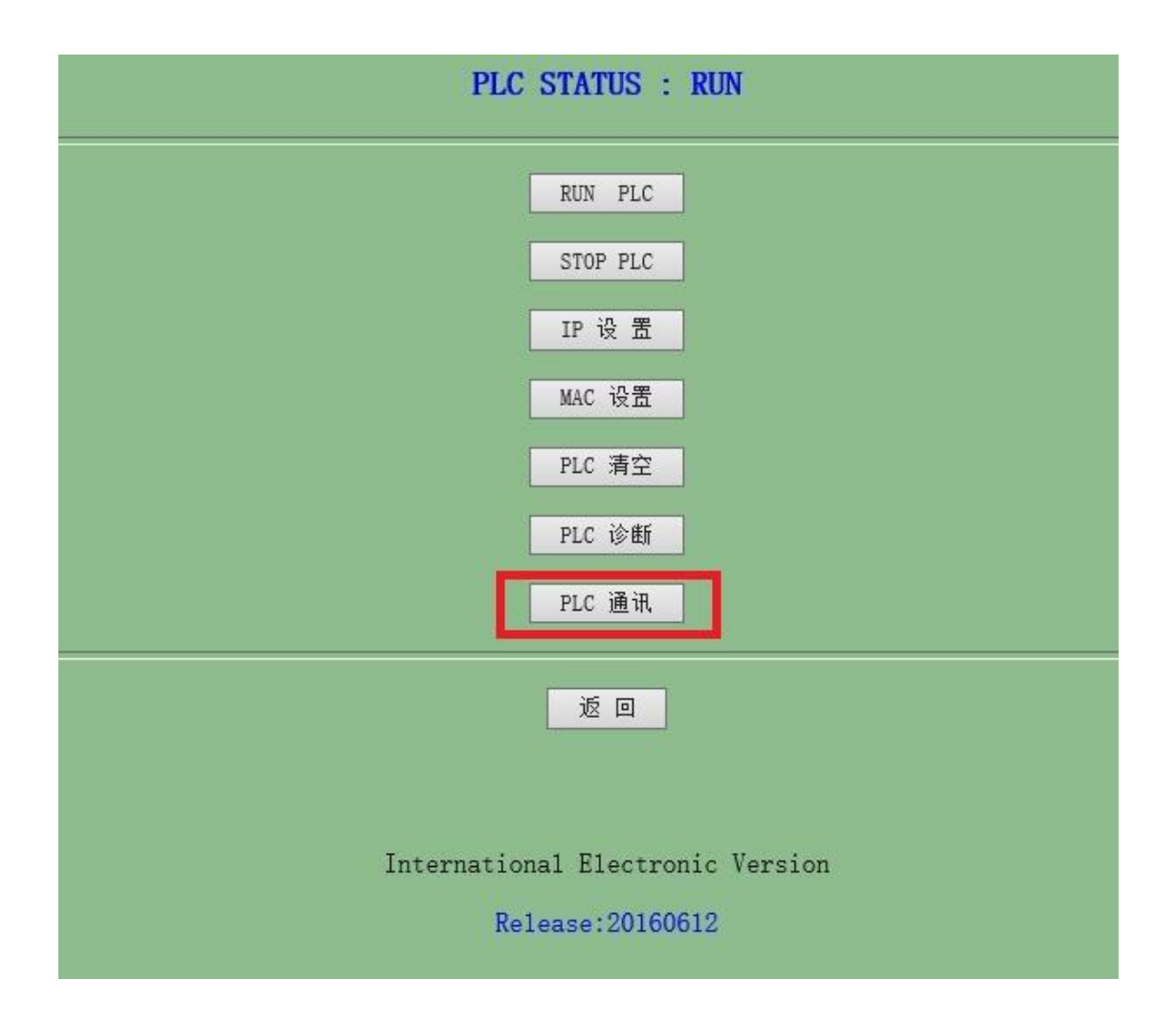

从 S7-300 中取数设置:

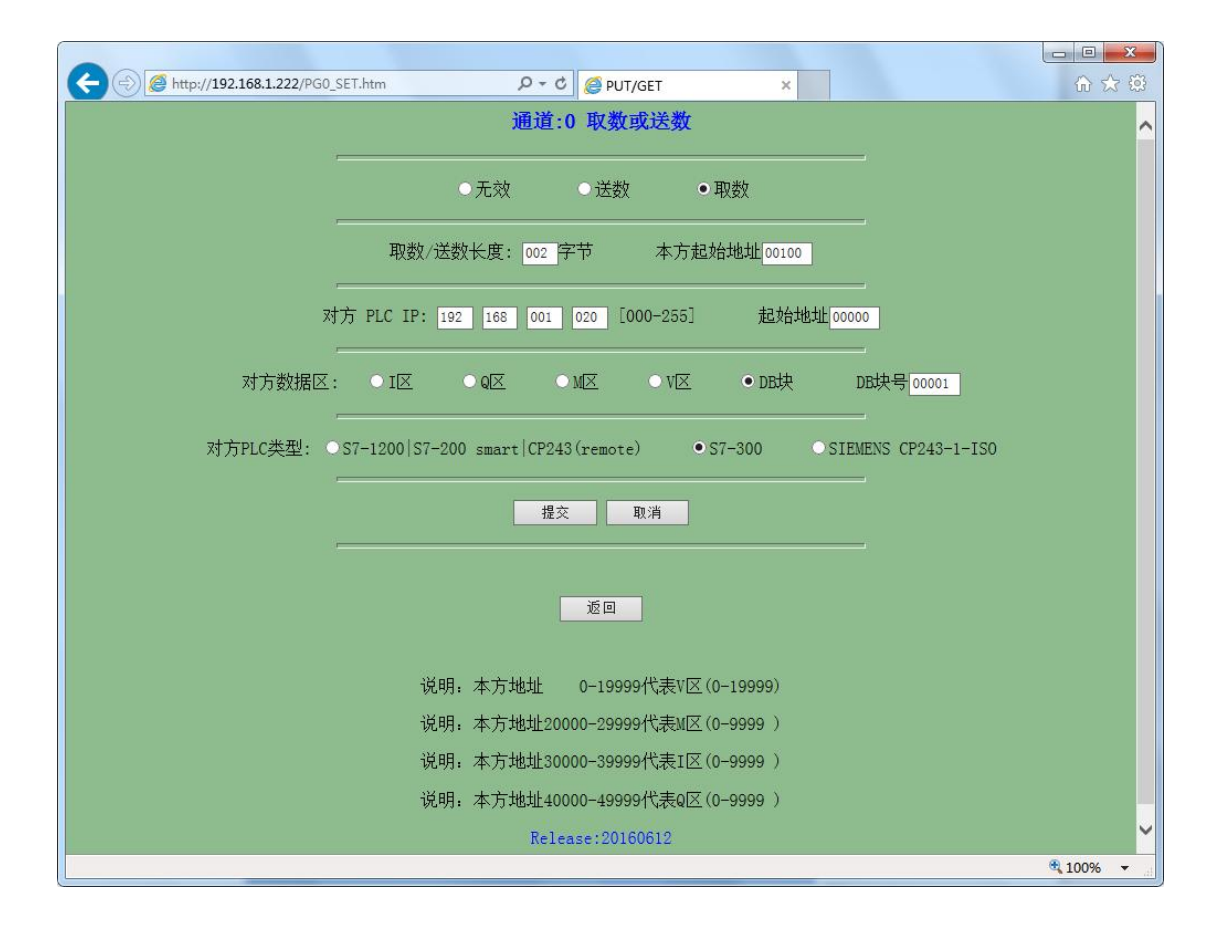

## 将数据送到 S7-1200 的 MW0

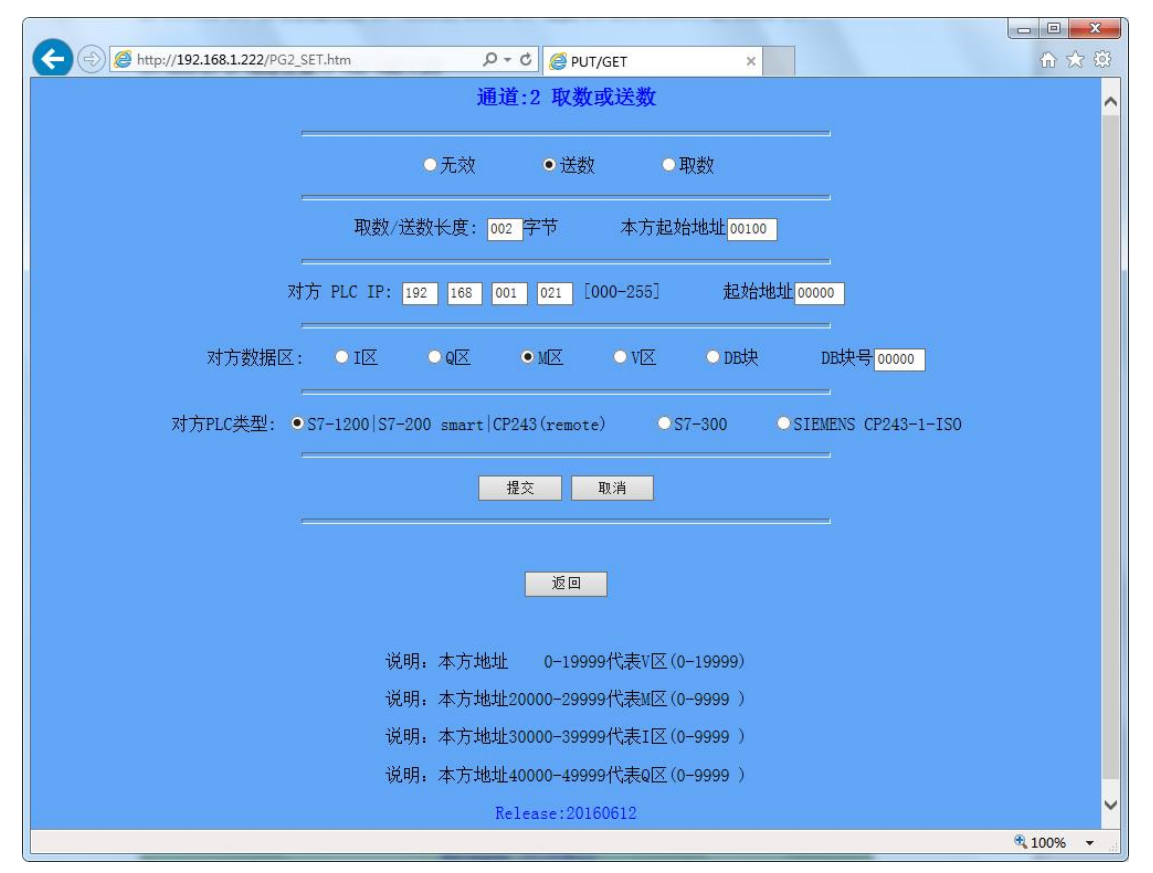

| ← ⊕ @ http://192.168.1.222/PG1_SET.htm P = C @ PUT/GET ×                      | 6 🛠 😣    |
|-------------------------------------------------------------------------------|----------|
| 通道:1 取数或送数                                                                    | ^        |
| ●无效 ●送数 ●取数                                                                   |          |
| 取数/送数长度: 002 字节 本方起始地址 00100                                                  |          |
| 对方 PLC IP: 192 168 001 022 [000-255] 起始地址 00000                               |          |
| 对方数据区: ○ I区 ○ Q区 ● M区 ○ V区 ○ DB块 DB块号[00000]                                  |          |
| 对方PLC类型: ●S7-1200 S7-200 smart CP243(remote)   ○S7-300   ○SIEMENS CP243-1-IS0 |          |
| 提交 取消                                                                         |          |
| 透回                                                                            |          |
| 说明:本方地址 0-19999代表V区(0-19999)                                                  |          |
| 说明:本方地址20000-29999代表M区(0-9999)                                                |          |
| 说明:本方地址30000-39999代表I区(0-9999)                                                |          |
| 说明:本方地址40000-49999代表0区(0-9999)                                                |          |
| Release:20160612                                                              | ~        |
|                                                                               | 🔍 100% 🔻 |

将数据送到 S7-200SMART 的 MW0 中,与上图 1200 设置(除更改 IP 地址)其它一样

2. 我们首先观察一下 S7-300 中的数据,我们将数据值定义为 FFFF

| 😅 🛛 🕀 B | 1 可访问的节点  | \pn-io ONLINE |           |           |  |
|---------|-----------|---------------|-----------|-----------|--|
| 地址      | 名称        | 类型            | 初始值       | 实际值       |  |
|         | 0.0 STATO | WORD          | W#16#FFFF | W#16#FFFF |  |
|         |           |               |           |           |  |
|         |           |               |           |           |  |
|         |           |               |           |           |  |
|         |           |               |           |           |  |
|         |           |               |           |           |  |
|         |           |               |           |           |  |
|         |           |               |           |           |  |
|         |           |               |           |           |  |
|         |           |               |           |           |  |
|         |           |               |           |           |  |
|         |           |               |           |           |  |
|         |           |               |           |           |  |
|         |           |               |           |           |  |
|         |           |               |           |           |  |
|         |           |               |           |           |  |
|         |           |               |           |           |  |
|         |           |               |           |           |  |
|         |           |               |           |           |  |
|         |           |               |           |           |  |

3. 再观察一下 S7-1200 的 MW0 的数据值

| I                                                    | 工具(1) 窗口(W) 帮助(H)<br>1 1 1 1 1 1 1 1 1 1 1 1 1 1 1 1 1 1 1 |     |        |        |         |     |         |    |
|------------------------------------------------------|------------------------------------------------------------|-----|--------|--------|---------|-----|---------|----|
| 项目1 → PLC_1 [CPU 1214C AC/DC/Rly] → 监控与强制表 → 监控表_1 ■ |                                                            |     |        |        |         |     | _ # = × |    |
|                                                      |                                                            |     |        |        |         |     |         |    |
| 10                                                   |                                                            |     |        |        |         |     |         |    |
|                                                      | i                                                          | 名称  | 地址     | 显示格式   | 监视值     | 修改值 | 9       | 注释 |
| 1                                                    |                                                            | *1* | ] %MWO | 十六进制 💽 | 16#FFFF |     |         |    |
| 2                                                    |                                                            |     | ≪添加>   |        |         |     |         |    |
| _                                                    |                                                            |     |        |        |         |     |         |    |
|                                                      |                                                            |     |        |        |         |     |         |    |
|                                                      |                                                            |     |        |        |         |     |         |    |
|                                                      |                                                            |     |        |        |         |     |         |    |
|                                                      |                                                            |     |        |        |         |     |         |    |
|                                                      |                                                            |     |        |        |         |     |         |    |
| _                                                    |                                                            |     |        |        |         |     |         |    |
|                                                      |                                                            |     |        |        |         |     |         |    |
|                                                      |                                                            |     |        |        |         |     |         |    |
|                                                      |                                                            |     |        |        |         |     |         |    |
|                                                      |                                                            |     |        |        |         |     |         |    |

## 4. 最后看一下 S7-200 SMART 的 MW0 数据值

|   | - 1 - 1 | i 🧀 🧷 🔒 🔂 🕅 i | A 🖸 🕶     |    |
|---|---------|---------------|-----------|----|
|   | 地址~     | 格式            | 当前值       | 新值 |
| 1 | MW0     | 十六进制          | ✓ 16#FFFF |    |
| 2 |         | 有符号           |           |    |
| 3 |         | 有符号           |           |    |
| 4 |         | 有符号           |           |    |
| 5 |         | 有符号           | T         |    |

实现数据的传送就这么简单。

注意:

如果 S7-300 有网口,直接使用 PLC 的网口,如果 S7-300 没有网口,可以用 ETH-MPI(Smart IE)转换器, MPI 转成网口,这样就可以增加一个网口 。